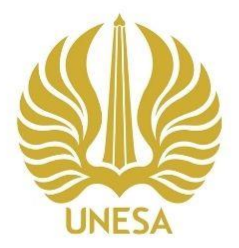

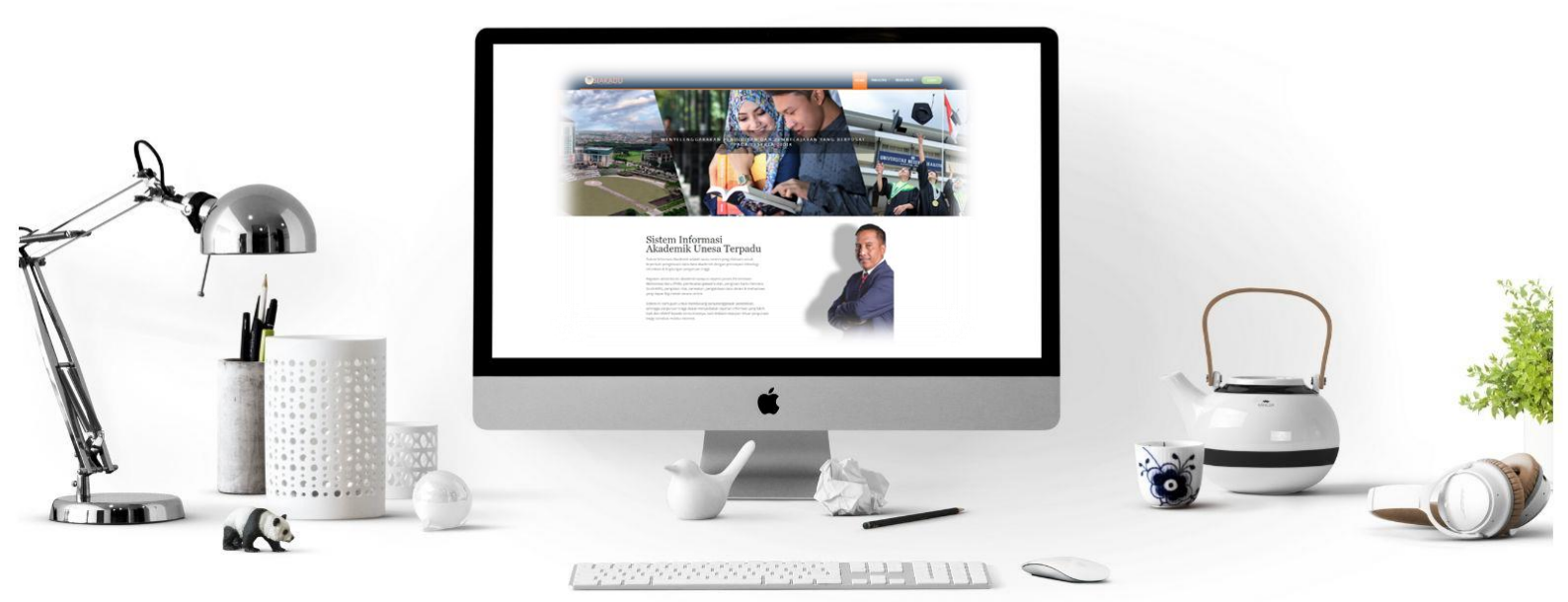

# USER MANUAL KRS SIAKADU UNESA UNTUK MAHASISWA

# PUSAT PENGEMBANGAN TEKNOLOGI INFORMASI UNIVERSITAS NEGERI SURABAYA

## 1. KRS (Kartu Rencana Studi)

KRS (Kartu Rencana Studi) mahasiswa merupakan sebuah "lembaran" yang berisi daftar mata kuliah yang diikuti oleh setiap mahasiswa dalam satu semester. Bahkan, kartu ini menjadi syarat untuk mengikuti ujian di akhir semester nanti. Pengisian KRS online akan aktif setiap awal semester, biasanya akan ada pengumuman pengisian KRS online sesuai jadwal yang telah ditentukan. Sebelum melakukan KRS online, mahasiswa harus memastikan sudah melakukan pembayaran UKT (Uang Kuliah Tunggal) di semester yang aktif. Untuk masuk pada halaman KRS, *User* harus login sso terlebih dahulu yaitu akan dijelaskan pada langkah-langkah berikut ini:

### 1.1 KRS SIAKADU (Sistem Informasi Akademik UNESA Terpadu)

Untuk menggunakan aplikasi SIAKADU yang telah dibuat, pengguna (yang selanjutnya disebut *User*) pertama-tama harus masuk kedalam website melalui alamat SSO ini <u>https://sso.unesa.ac.id</u> agar lebih aman dengan standar keamanan

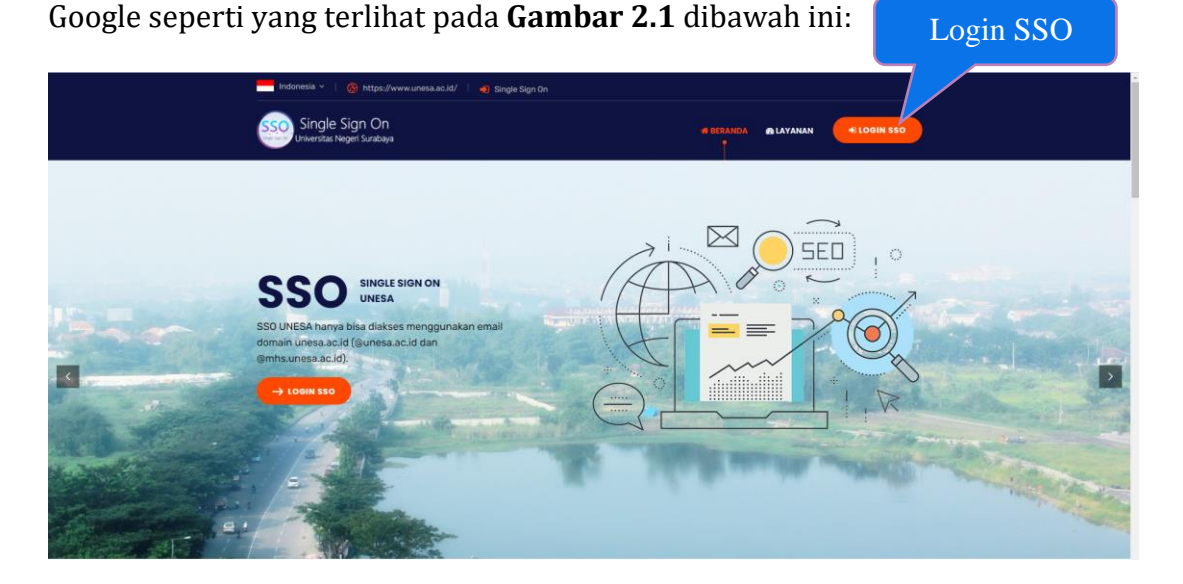

Gambar 2. 1 Beranda SSO UNESA

Selanjutnya User dapat login SSO dengan menekan tombol (

secara otomatis akan muncul halaman login seperti yang terlihat pada Gambar

**2.2** sebagai berikut ini:

| G | Sign in with Google                   |      |              |
|---|---------------------------------------|------|--------------|
|   | Sign in<br>to continue to unesa.ac.id | Ma   | sukkan Email |
|   | Email or phone                        |      |              |
|   | Forgot email?                         |      | Klik Next    |
|   | Create account                        | Next |              |
|   |                                       |      |              |
|   |                                       |      |              |

Gambar 2. 2 Halaman login SSO

Setelah memasukkan email, *User* dapat menekan tombol next, kemudian akan diminta untuk memasukkan kata sandi seperti **Gambar 2.3** berikut ini:

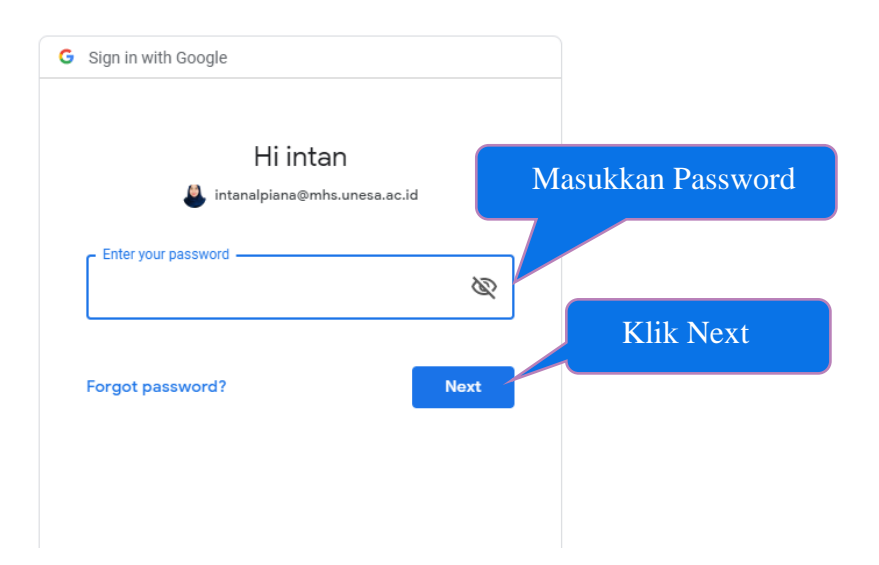

Gambar 2. 3 Memasukkan password email SSO

*User* harus memasukkan *password* email unesa dengan benar, kemudian dapat menekan tombol 'Next', maka secara otomatis akan masuk pada dashboard SSO seperti yang terlihat pada **Gambar 2.4** dibawah ini:

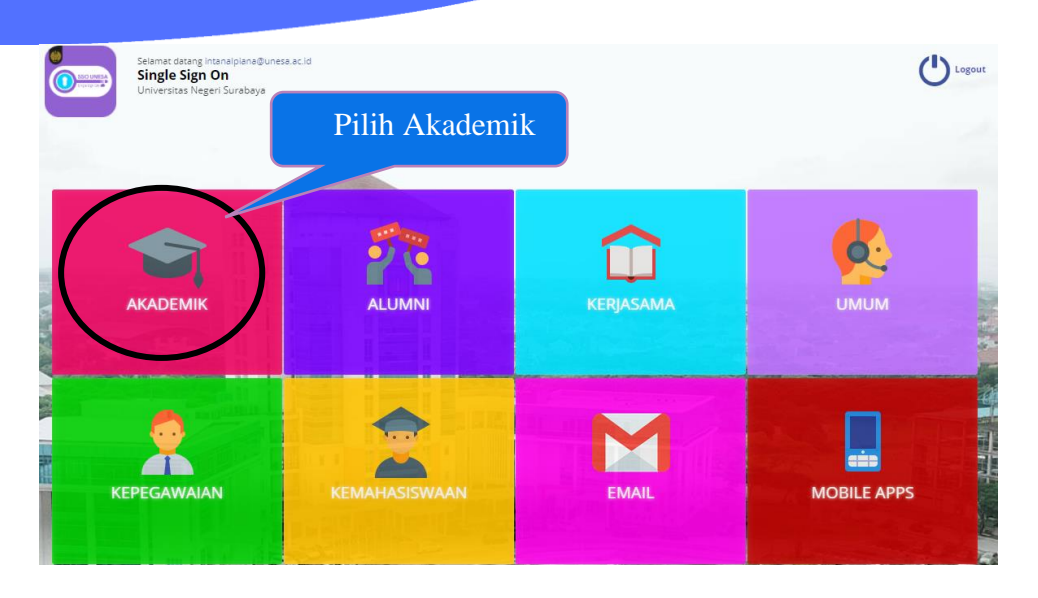

Gambar 2. 4 Halaman dashboard SSO

Pilih menu **'Akademik'** (Lingkaran Hitam) untuk mengakses halaman SIAKADU, maka akan masuk pada halaman yang terdapat pilihan menu-menu sistem akademik seperti yang terlihat pada **Gambar 2.5** dibawah ini:

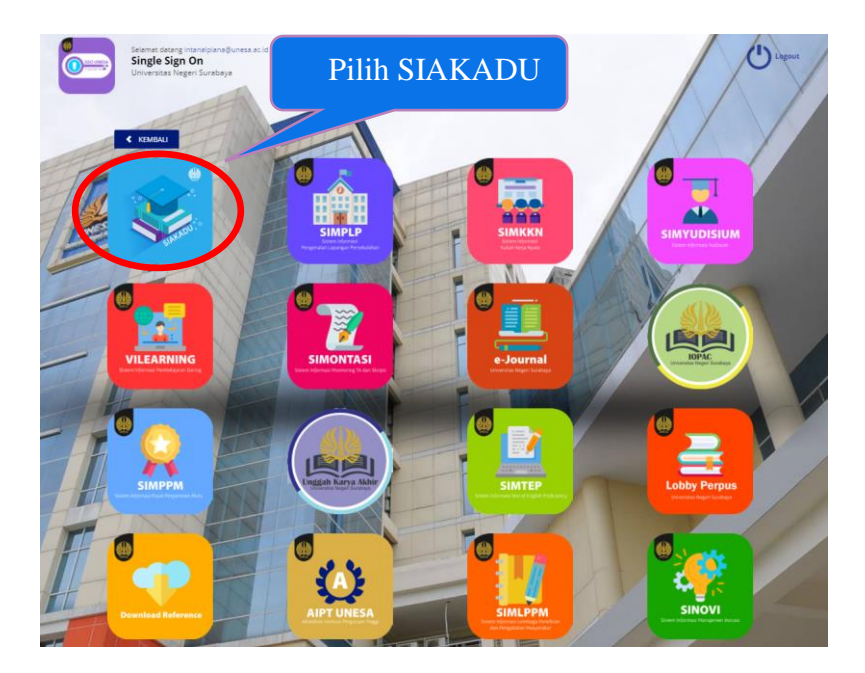

Gambar 2. 5 Menu sistem akademik

Selanjutnya *User* dapat memilih menu '**SIAKADU'**, maka akan masuk pada halaman beranda Sistem Informasi Akademik Unesa Terpadu seperti **Gambar 2.6** berikut ini:

| Home 🗘 Data Master 🗸 😕 Perkuliahan 🗸 📓                                | aporan 🗸 👔 Download RPS                                                                                                    |                                                          | ()                     | Muhammad Afifuddin Latif |  |  |
|-----------------------------------------------------------------------|----------------------------------------------------------------------------------------------------|----------------------------------------------------------|------------------------|--------------------------|--|--|
| 🛊 Home / 🔹 Home                                                       |                                                                                                    | ISP: PT. INDOSAT TDk - Central Jakarta Indonesia         |                        |                          |  |  |
|                                                                       | Pilih Perkuliahan                                                                                                    | ofile - Email 🔐 Grafik Akademik 📓 History SPP            | Blog Umma              | Buat Blog                |  |  |
| Muhammad Affodde Laff<br>19 Dates Kinsibas Hale                       | Aps yeng anda pikihan, Muhammad Adhudan Lati??  TIME LINEs  I ILHAM DAKSA DRANA RAMADHAN - 51 inru kesiningas  I UHAM DAKSA DRANA RAMADHAN - 51 inru kesiningas  Comparison bahara bahara | 2018                                                     | Cara Benulh PEDD Mathe | IOT dan Andreid.         |  |  |
| The Best Ten Periode 2017/2018 Gasal                                  | ut Lice 7                                                                                                    |                                                          | Rog Units              | Buat Blo                 |  |  |
| Nathania<br>di Pendidhan Bahasa Mandarin<br>UK: 3.98 O                | Gaines in tool                                                                                                    | Manajemen telurmatika 2017. ON 2. September, 2020.21:10  |                        |                          |  |  |
| Fransiska Pripartiki<br>51 Pendidikan Bahasa Mandarin<br>194: 13 96 📀 |                                                                                                    | rri, Kesulustan & Rekenaad 2018 CM 3 Suptomber, 2020 🔹 🌍 | NEW                    | NS I                     |  |  |
| Aprilian Hurus Setya Wijaya                                           | Halo alumni unesa wkwk<br>🖬 Like 1                                                                                                    |                                                          |                        |                          |  |  |

Gambar 2. 6 Beranda SIAKADU

🕺 Perkuliahan ~

Langkah pertama untuk melakukan KRS, User dapat menekan menu

', maka akan muncul sub menu perkuliahan seperti Gambar 2.7 berikut ini:

| 合 Home     | 🔅 Data Master 🗸          | 🐏 Perkuliahan 🗸      | 🖺 Laporan 🗸  | ট Download RPS           |
|------------|--------------------------|----------------------|--------------|--------------------------|
| 😭 Hom      | e / 🎓 Home               | ዥ Data Kelas & Jadwa | al           |                          |
|            |                          | Mahasiswa            | )<br>Ö       | Pengajuan Cuti Kuliah    |
| Pilih      | Mahasiswa                |                      | 191          | Pembimbing Skripsi/Tesis |
|            |                          | Dilib KDS Mahasi     |              | KRS Mahasiswa            |
| the second |                          |                      | swa 🧳        | KHS Mahasiswa            |
|            |                          |                      |              | Kartu Ujian Mahasiswa    |
|            | the com                  |                      |              | Pengisian Kuisioner      |
| A          | Care of                  |                      |              | Cetak SKA                |
|            |                          |                      | 0            | Bimbingan DPA            |
|            | Muhamma<br>S1 Desain Kor | d Afifuddin Latif    | - <b>E</b> 🖂 | Kuisioner Tendik         |

Gambar 2. 7 Sub menu perkuliahan

Pilih menu **Perkuliahan**, pilih **Mahasiswa**, kemudian pilih menu **KRS Mahasiswa**, maka akan masuk pada halaman KRS mahasiswa yang menampilkan tabel kelas perkuliahan yang ditawarkan seperti **Gambar 2.8** berikut ini:

| 🚖 Home 🗳 Data Master ~ 🦊 Perkuliahan 🗸 🖹 Laporan ~ (간 | ት Downlo                    | ad RPS |       |             |           |               | HE-DT MODATTAL                                     | 💭 Muhammad Afifuddin Latif 🗸 |  |  |
|-------------------------------------------------------|-----------------------------|--------|-------|-------------|-----------|---------------|----------------------------------------------------|------------------------------|--|--|
| 🕷 Home / 🥁 KKS Manasiswa                              |                             |        |       |             |           |               |                                                    |                              |  |  |
| Tabel Kelas yang ditawarkan                           |                             |        |       |             |           |               |                                                    |                              |  |  |
| TABEL KELAS YANG DITAWARKI                            | TABEL KELAS YANG DITAWARKAN |        |       |             | □ Tar     | mpilkan Semua | TABEL KELAS YANG DIAMBIL SEMESTRER 2020/2021 Gasal | MESTRER 2020/2021 Gasal      |  |  |
| Mata Kuliah                                           | SKS                         | Kelas  | Hari  | Jam         | Ruang     | ADD           | DROP Mata Kuliah SKS                               | Kelas Hari Jam               |  |  |
| ANIMASI                                               | 3                           | 2018D  | Kamis | 13.00-15.30 | T14.03.04 | ~             | SKS SEMESTER INI 0                                 |                              |  |  |
| DESAIN KOMUNIKASI VISUAL I                            | 4                           | 2018D  | Jumat | 14.40-18.00 | T14.03.07 |               | 1014,510                                           |                              |  |  |
| ENVIRONMENTAL GRAPHIC                                 | 4                           | 2018D  | Jumat | 11.10-14.40 | T03.02.13 |               |                                                    |                              |  |  |
| MOTION GRAPHICS                                       | 3                           | 2018D  | Rabu  | 10.20-13.00 | T14.03.04 | 10            |                                                    |                              |  |  |
| TEORI PERIKLANAN                                      | 2                           | 2018D  | Jumat | 13,00       | 14.03.01  | 0             |                                                    |                              |  |  |
| Tabel Kelas yang diambil                              |                             |        |       |             |           |               |                                                    |                              |  |  |
| ANMASI Ambil Kelas                                    |                             |        |       |             |           |               |                                                    |                              |  |  |
| Keterangan :<br>*) Anda bisa mengambil mk ini         |                             |        |       |             |           |               |                                                    |                              |  |  |

Gambar 2.8 Halaman KRS mahasiswa

Pada halaman KRS mahasiswa, *User* dapat mengambil mata kuliah pada tabel kelas yan ditawarkan dengan menekan tombol ' , pada daftar mata kuliah yang akan diambil, maka secara otomatis mata kuliah yang diambil akan masuk pada tabel kelas yang diambil. Setelah semua mata kuliah diambil dengan baik dan

benar, mahasiswa dapat menekan tombol (Cetak KRS), untuk mencetak hasil KRS yang akan ditunjukkan kepada DPA (Dosen Pembimbing Akademik) untuk meminta persetujuan dan tanda tangan. Setelah disetujui oleh DPA mahasiswa dapat melakukan perkuliahan.

### 1.2 Proses Bisnis KRS Mahasiswa

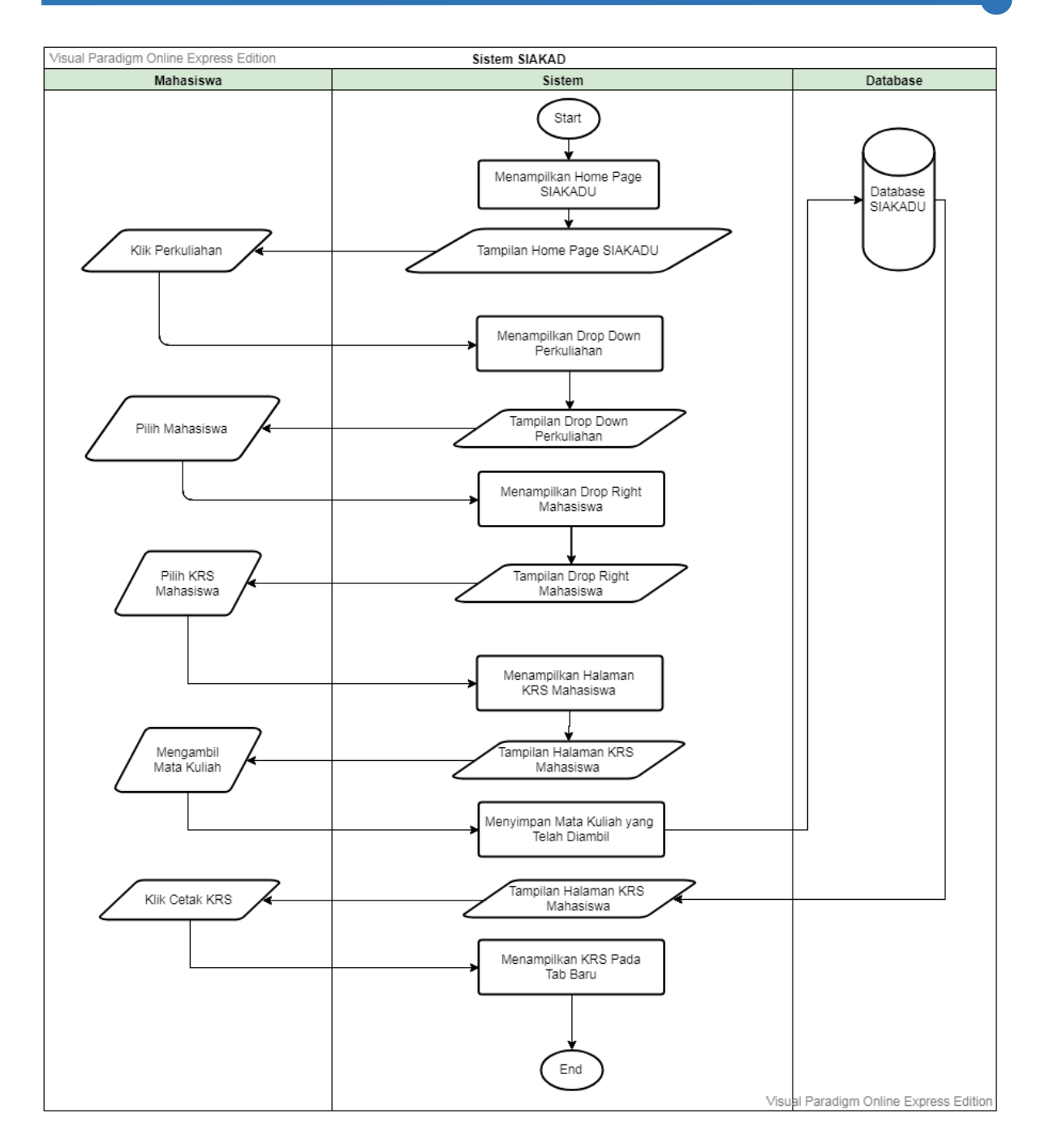

Gambar 2. 9 Proses bisnis KRS mahasiswa